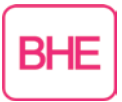

## Anleitung zum Hinzufügen des Add-Ons "Smart RSS" im Chrome-Browser

Die vorliegende Anleitung setzt voraus, dass der Chrome-Browser installiert ist. Das "Smart RSS" Add-On ist auch für den Mozilla Firefox-Browser verfügbar (hier erhältlich).

Bei Fragen oder Problemen wenden Sie sich bitte an die <u>BHE-Geschäftsstelle</u>.

1. Den "Smart RSS"-Reader finden Sie im Google Chrome Store <u>hier</u>. Starten Sie den Installationsprozess, indem sie auf "hinzufügen" klicken.

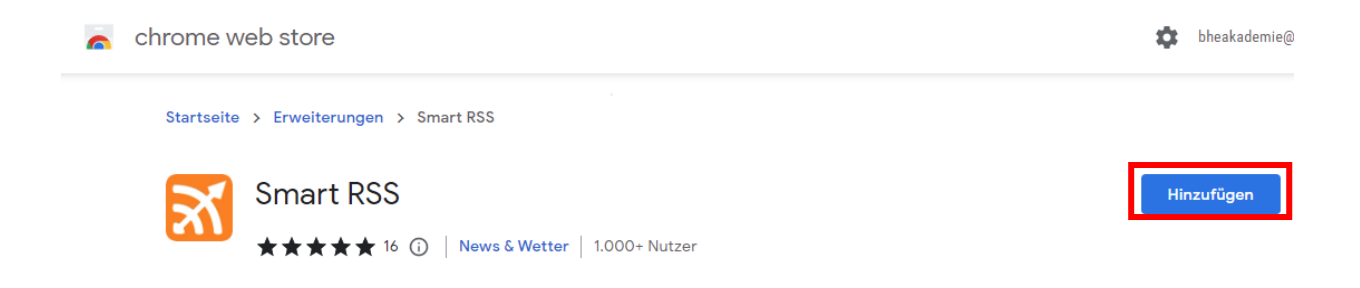

2. Bestätigen Sie im Dialogfeld mit einem Klick auf "Erweiterung hinzufügen".

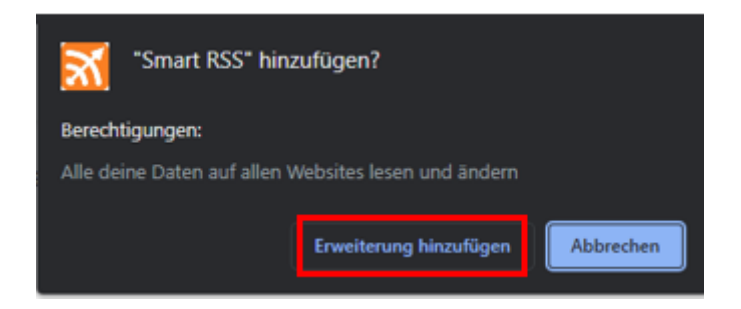

 Die Erweiterung wurde nun erfolgreich hinzugefügt. Um die Nutzung des RSS Feed Readers zu erleichtern, empfehlen wir das Add-On mit Hilfe der Pin-Funktion permanent in der Navigationsleiste sichtbar zu machen. Klicken Sie zu diesem Zweck auf den Erweiterungs-Button (Puzzle-Teil-Symbol) in der Navigationsleiste. In Mozilla Firefox wird das Add-On-Symbol automatisch angepinnt.

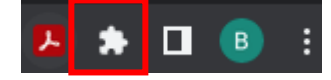

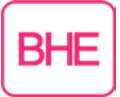

4. Durch Anklicken des Pin-Symbols können Sie das Add-On in der Navigationsleiste fixieren.

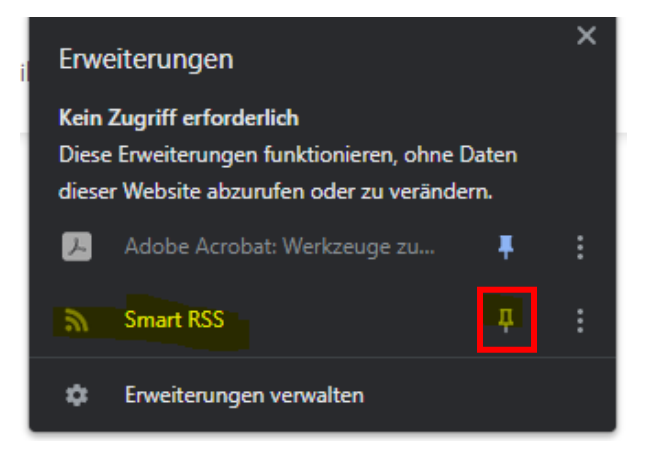

Das RSS-Feed-Symbol ist nun in der Navigationsleiste sichtbar. Sobald Sie eine Webseite mit einem RSS-Feed aufrufen, färbt sich das Symbol orange.

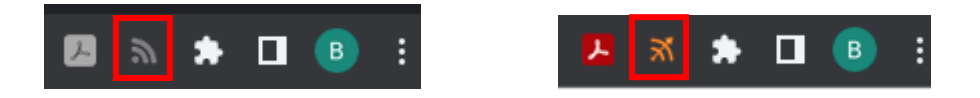

- 5. Es besteht die Möglichkeit, RSS-Feeds für den BHE-Blog mit den Beiträgen aus allen oder einzelnen Themenbereichen zu abonnieren. Um einen RSS-Feed zu abonnieren, kopieren Sie die URL der gewünschten Feed-XML-Seite. Die RSS-Feed-URLs zum BHE-Blog finden Sie <u>hier</u> bzw. nachfolgend:
  - Alle: <u>https://www.bhe.de/bhe-blog.xml</u>
  - Betriebswirtschaft: <u>https://www.bhe.de/bhe-blog.xml?category=Betriebswirtschaft</u>
  - Brandmeldetechnik: <u>https://www.bhe.de/bhe-blog.xml?category=Brandmeldetechnik</u>
  - Einbruchschutz: https://www.bhe.de/bhe-blog.xml?category=Einbruchschutz
  - IT: <u>https://www.bhe.de/bhe-blog.xml?category=IT</u>
  - Mechanische Sicherungen: <u>https://www.bhe.de/bhe-blog.xml?category=Mechanische Sicherungen</u>

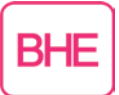

- Notruf- und Serviceleitstellen: https://www.bhe.de/bhe-blog.xml?category=Notruf- und Serviceleitstellen
- Perimetersicherung: <u>https://www.bhe.de/bhe-blog.xml?category=Perimetersicherung</u>
- Planer: https://www.bhe.de/bhe-blog.xml?category=Planer
- Rauch- und Wärmeabzug: <u>https://www.bhe.de/bhe-blog.xml?category=Rauch- und Wärmeabzug</u>
- Rufanlagen: https://www.bhe.de/bhe-blog.xml?category=Rufanlagen
- Sicherheitsbeleuchtung: https://www.bhe.de/bhe-blog.xml?category=Sicherheitsbeleuchtung
- Sprachalarm: https://www.bhe.de/bhe-blog.xml?category=Sprachalarm
- Türen- und Torsysteme: https://www.bhe.de/bhe-blog.xml?category=Türen- und Torsysteme
- Übertragungstechnik: https://www.bhe.de/bhe-blog.xml?category=Übertragungstechnik
- Videosicherheit: https://www.bhe.de/bhe-blog.xml?category=Videosicherheit
- Zutrittssteuerung: https://www.bhe.de/bhe-blog.xml?category=Zutrittssteuerung

<u>Hinweis</u>: Die angegebenen URLs sind nicht zur Anzeige im Browser gedacht, sondern nur zum Einfügen in einen RSS-Reader.

6. Durch Anklicken des RSS-Feed Symbols gelangen sie zur Benutzeroberfläche von Smart RSS

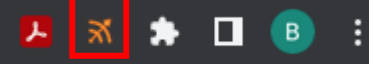

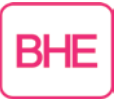

7. Klicken Sie im Anschluss in der linken oberen Ecke auf das Plus-Zeichen

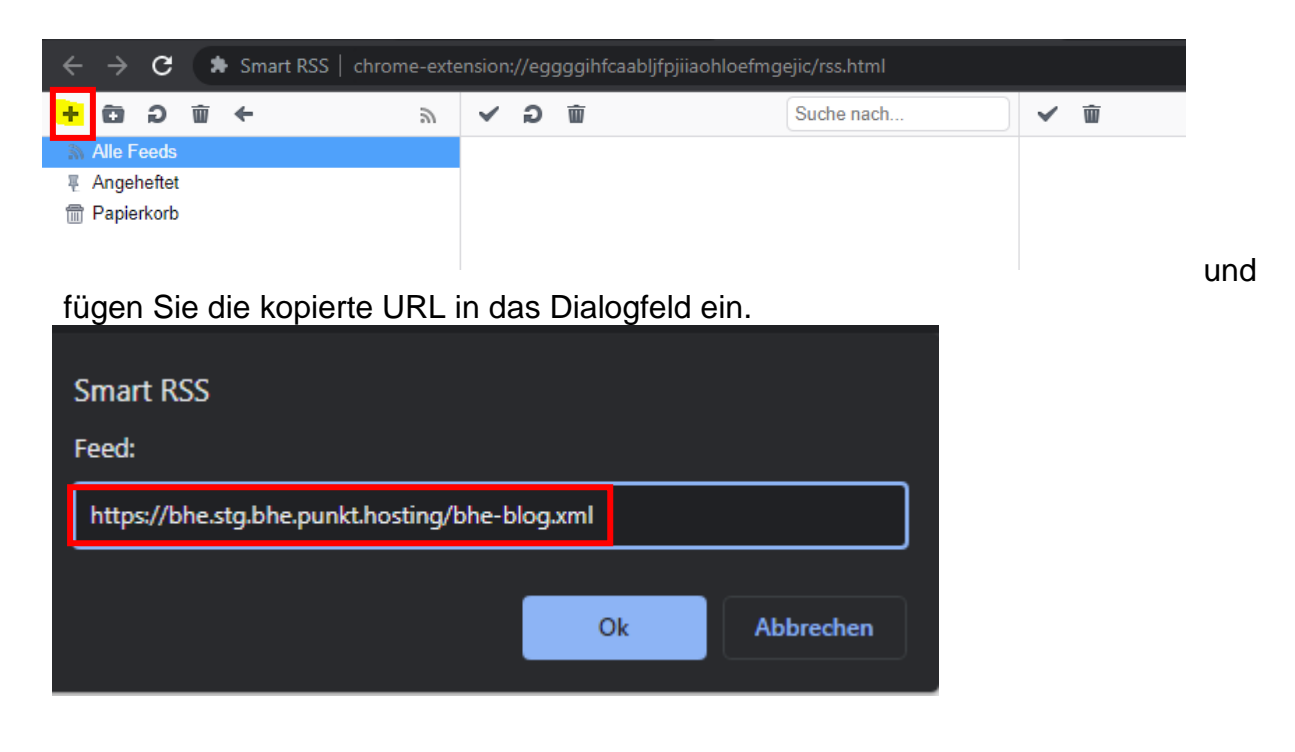

 Der RSS-Feed bzw. Blog ist nun erfolgreich hinzugefügt und wird im Navigationsmenü von "Smart RSS" auf der linken Seite angezeigt. In der Mitte der Benutzeroberfläche finden Sie die Überschriften zu den einzelnen Blog-Beiträgen. Rechts daneben sehen Sie den ausgewählten Beitrag mit Überschrift, Bild, Kurztext und einem Link zu dem vollständigen Blog-Beitrag auf der BHE-Webseite.

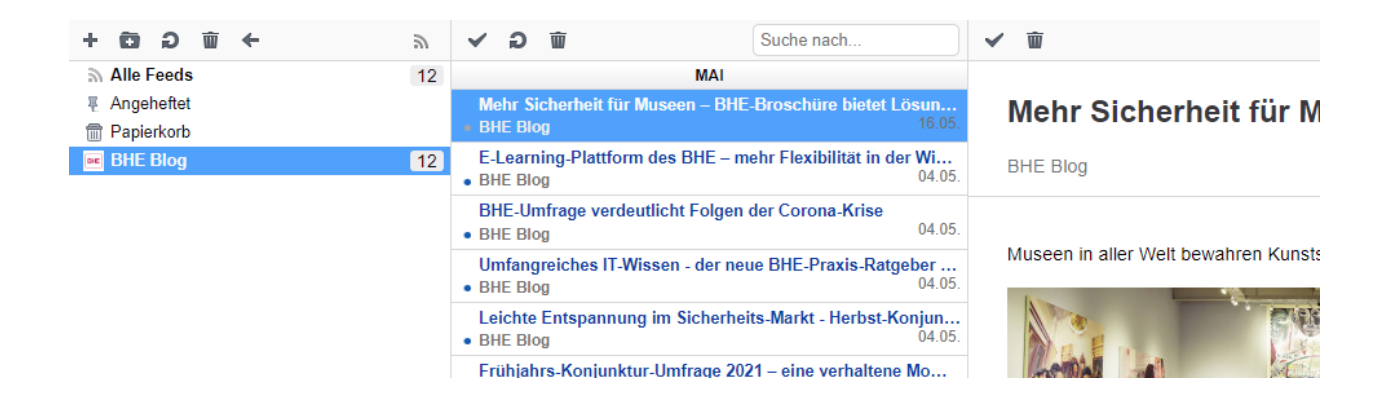

Dorthin gelangen Sie durch einen Klick auf "vollständiger Artikel".

Z Vollständiger Artikel

https://bhe.stg.bhe.punkt.hosting/bhe-blog/2022